## A'staff2 バージョンアップ内容

2013年上半期のバージョンアップ内容をご案内致します。

株式会社アライド・システム 2013年5月

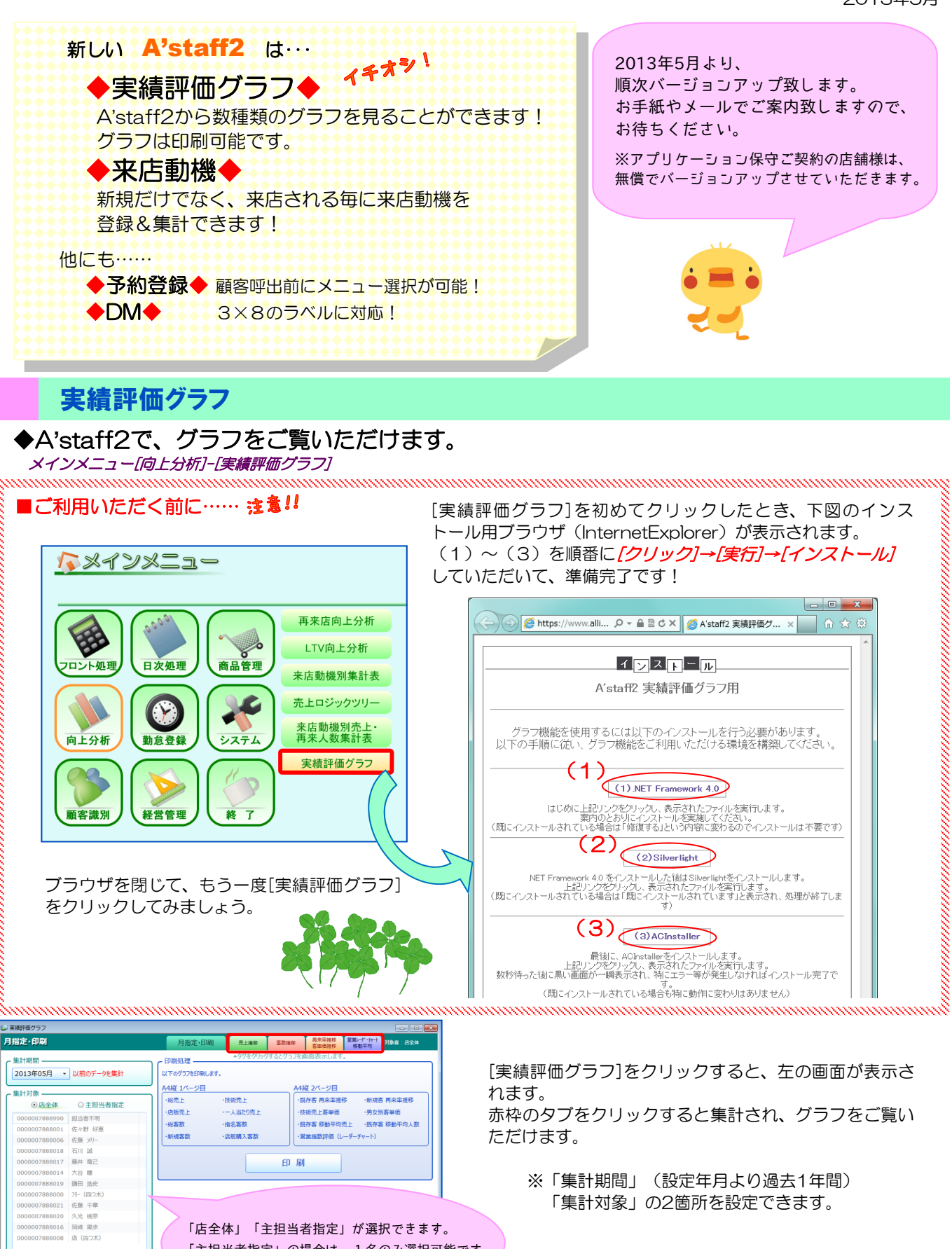

「店全体」「主担当者指定」が選択できます。 「主担当者指定」の場合は、1名のみ選択可能です。

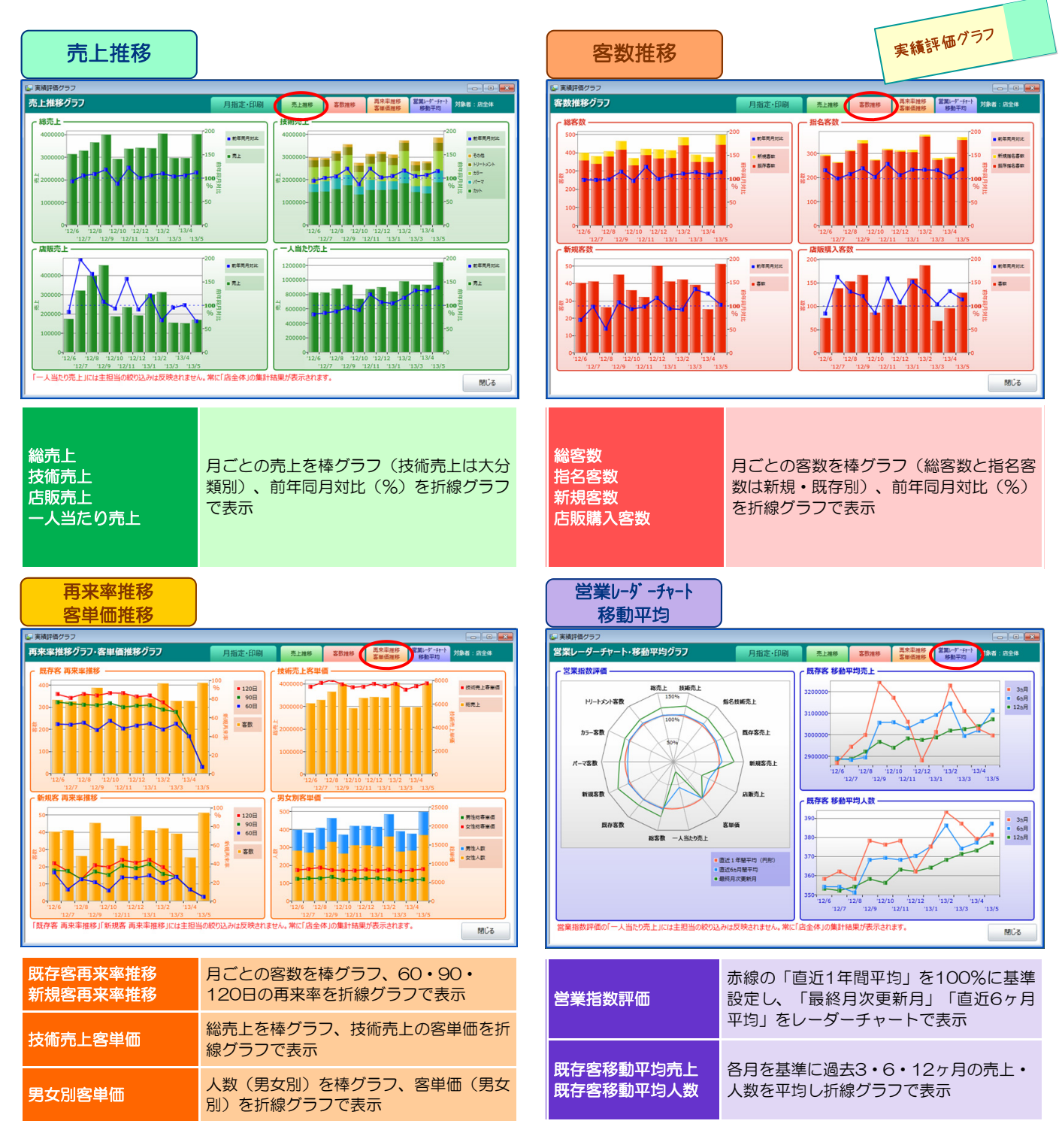

## ◆グラフは印刷することができます。

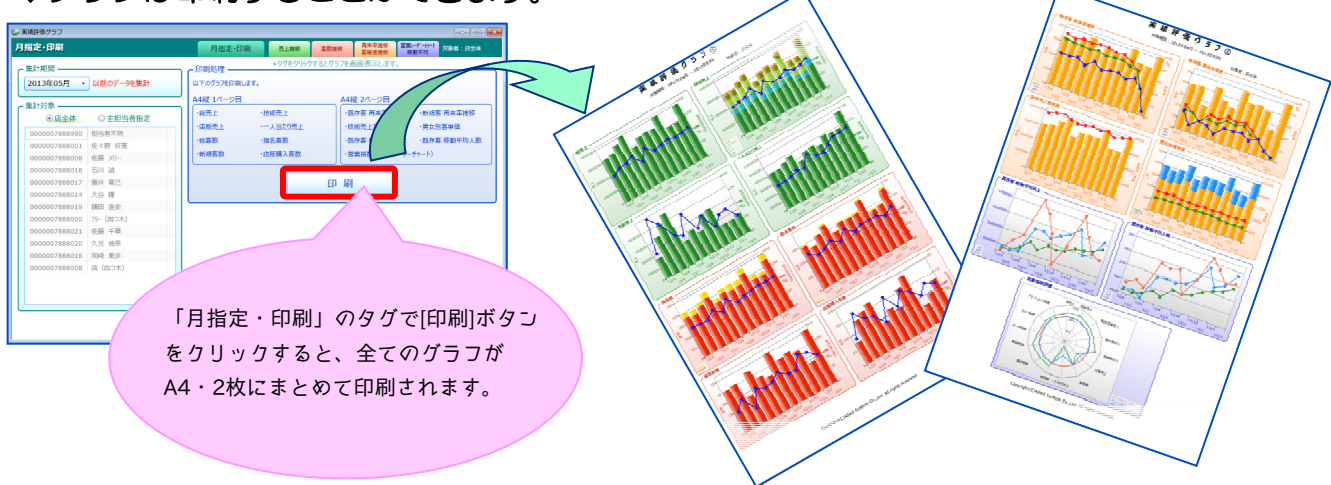

## 来店動機

## ◆来店毎の来店動機を登録できるようになります。 メインメニュー[フロント処理]-[予約受付状況]・[フロント会計]

たくさんのご要望にお応えして、新規来店の時だけでなく来店される毎に「来店動機」を登録できるようになります。 予約登録時・来店時・お会計時(フロント会計)で登録可能です!

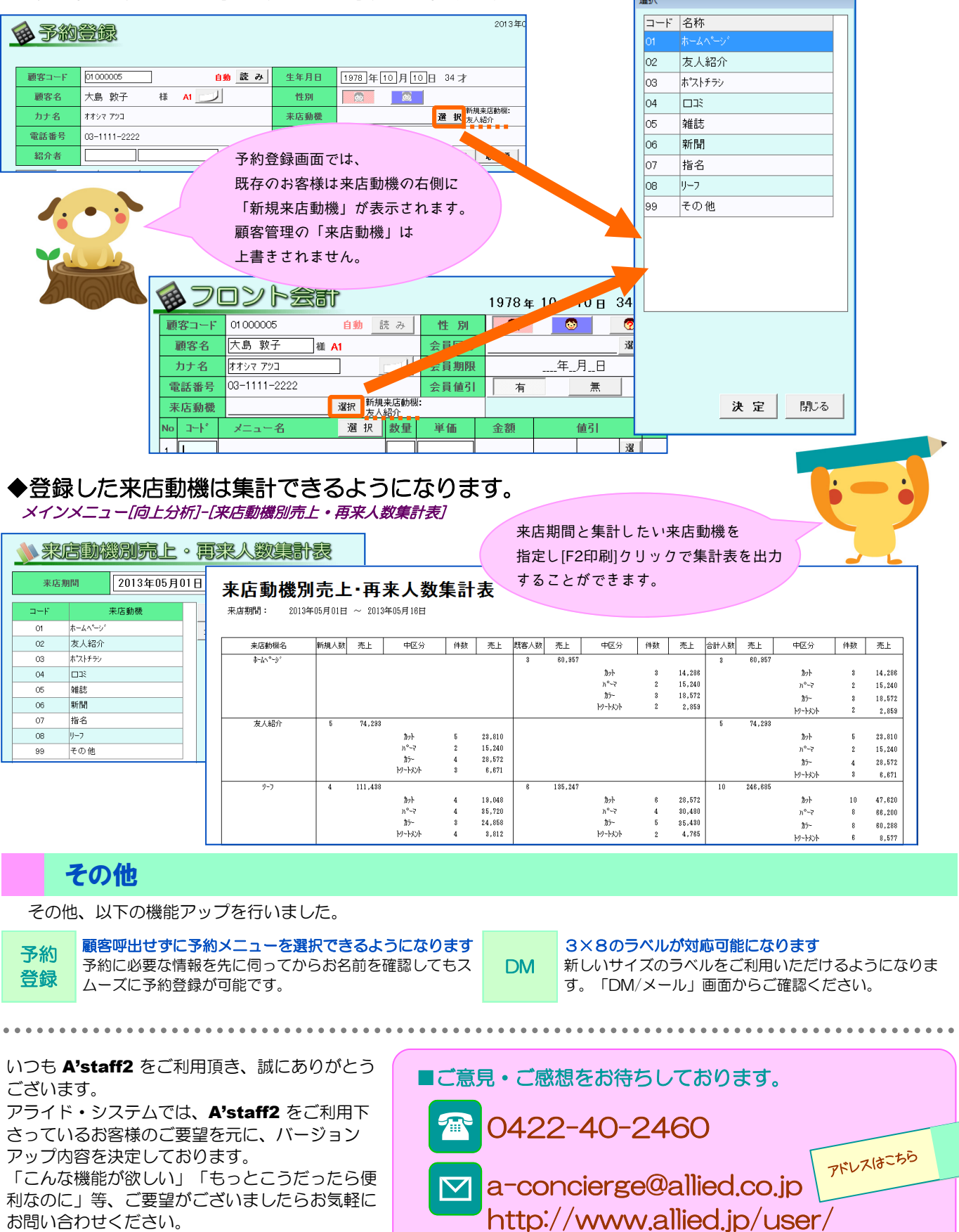